本文目录

- <u>声卡驱动如何安装?</u>
- <u>笔记本怎么装声卡?</u>
- <u>金运s18声卡音响一体机怎么安装?</u>
- <u>声卡驱动安装教程?</u>
- <u>如何往电脑主机上安装声卡?</u>
- <u>声卡怎么安装?</u>
- <u>声卡怎么连电脑?</u>
- <u>阿波罗声卡安装教程?</u>

声卡驱动如何安装?

步骤/方式2萊垍頭條

进入驱动人生后点击首页上的立即体验选项,检查电脑驱动。萊垍頭條

步骤/方式3頭條萊垍

在检测完成后在驱动列表中找到声卡选项点击声卡选项右侧的三角形扩展选项。萊 垍頭條

步骤/方式4萊垍頭條

在扩展选项中选择需要安装的声卡版本。萊垍頭條

步骤/方式5頭條萊垍

版本选择完成后将声卡选项左侧方框勾选上。頭條萊垍

步骤/方式6頭條萊垍

点击一键安装便开始安装声卡,等待一段时间完成声卡的安装即可。 垍頭條萊

笔记本怎么装声卡?

步骤/方式1頭條萊垍

在笔记本点击"我的电脑"右键,选择'属性'。萊垍頭條

步骤/方式2萊垍頭條

然后点击"设备管理器",会弹出一个设备管理器窗口。萊垍頭條

步骤/方式3萊垍頭條

在窗口里找到"声音、视频和游戏控制器",点击箭头符号,然后会出现声卡相关的驱动程序。萊垍頭條

步骤/方式4萊垍頭條

点击如图程序,此时会弹出驱动程序更新窗口。萊垍頭條

步骤/方式5條萊垍頭

点击"驱动程序"界面,选择更新驱动程序。 頭條萊垍

步骤/方式6萊垍頭條

点击自动搜索更新驱动程序,点击确定后系统会查找系统保存的驱动备份,并且会 根据备份的文件更新当前的驱动程序,系统找到后会自动更新,然后点击完成。萊 垍頭條

步骤/方式7條萊垍頭

安装成功后弹出安装完成窗口,点击关闭即可。萊垍頭條

金运s18声卡音响一体机怎么安装?

安装方法:1首先,将驱动光盘放入光驱,然后右键-我的电脑-属性,在弹出的窗口中选择硬件-

设备管理器。(如果右键菜单中有设备管理器选项 , 可直接选择打开)。萊垍頭條

2 在设置管理器中找到带黄色问号的声卡设置(可能显示是未知设备或多媒体控制器)。萊垍頭條

3 右键音频设备,选择更新驱动程序。頭條萊垍

4 选择自动安装软件,系统会自动从系统驱动和光盘驱动中找到合适的驱动并安装。(选择从列表或指定位置安装同样可以,只是需要你手动指定驱动的安装路径) 这样声卡驱动就安装完成了條萊垍頭

声卡驱动安装教程?

以360驱动大师为例。打开"360驱动大师"软件,它会自动扫描未安装的驱动, 我们可以看见有两个声卡驱动等待安装。点击"一键安装"进行驱动安装。萊垍頭 條

驱动安装完成后重启一下电脑,重启之后打开:打开我的电脑→属性→设备管理器。设备管理器里的声卡上的黄色感叹号不见了,就说明声卡驱动已经安装好了。萊 垍頭條

如何往电脑主机上安装声卡?

声卡的安装:

一、首先把声卡插电脑主机上,用螺丝固定好。硬件安装就已经结束。

二、还必须正确安装声卡驱动程序。没有相应的声卡驱动程序的支持,声卡是不能 用的。具体方法:

1、使用买声卡时所带的驱动光盘安装,

2、从网上搜索下载相应声卡型号、对应的操作系统的驱动程序安装。

3、也可以通过驱动精灵一类的程序,辅助安装声卡驱动程序。、

4、通过声卡驱动包安装。

声卡怎么安装?

安装方法如下: 條萊垍頭

1.首先进入"设备管理器",找到有黄色警示标志的声卡。注意:使用这种方法, 必须要先有备份的驱动,或者是在网上下载了驱动程序,才能采用这个方法。條萊 垍頭

2.先把旧声卡驱动程序卸载。萊垍頭條

3.在右键菜单中点击"更新驱动程序"这一项。垍頭條萊

4.进入向导更新窗口,选择"从列表或指定位置安装(高级)"这一项,点击下一步。 條萊垍頭

5.然后勾选"在搜索中包括这个位置",点击"浏览",找到自已备份声卡的文件 夹。再点击下一步。垍頭條萊

6.需要几分钟安装,结束后,点击"完成",重启一次电脑才会生效。萊垍頭條

7.先在设备管理器中把声卡旧驱动卸载,然后运行驱动精灵,在主界面中点击"立即检测"。萊垍頭條

8.驱动精灵会自动检测到需要安装的驱动,检测到后,按"立即解决"即可全自动 更新。拓展资料:声卡驱动就是指多媒体声卡控制程序,英文名为\Sound Card Driver \。驱动程序,英文名为\Device Driver\,全称为\设备驱动程序\, 是一种可以使计算机和设备通信的特殊程序。 垍頭條萊

声卡怎么连电脑?

声卡连电脑方法如下萊垍頭條

1.通过USB接口把外置声卡连接到电脑上。创新USB SB X-Fi采用即插即用设计,在 不需要安装及依赖任何软件的情况下,可支持PC及移动设备。但是有些外置声卡还 需要重新安装驱动,可以直接用驱动精灵解决。当然如果产品本身配有驱动光盘, 直接插入光盘安装驱动。垍頭條萊

2.连接好外置声卡,接下来我们就要对外置声卡进行设置了。首先,将外置声卡设置为默认设备。萊垍頭條

在电脑右下角的音量图标,右键选择播放设备萊垍頭條

将外接声卡的音响设置为默认设备萊垍頭條

3.点击录制。萊垍頭條

阿波罗声卡安装教程?

1.首先要做的当然是打开电脑了,打开电脑之后,然后点击"开始"之后选择"设置",再之后我们选择控制面板。在控制面板中间我们会看到有一个系统,然后我们双击打开它之后再打开设备管理器。 頭條萊垍

2.当我们打开之后,就会发现其他设备上面有一个黄色的问号。这个也就意味着windows把它不认识的硬件设备就用这样的符号标示出来了。也就是意味着安装驱动程序的时候是比较的方便的。所以说黄色的部门 的提示不是什么危险的提示,所以我们不用特意的关注它。萊垍頭條

3.下面我们就可以来安装声卡驱动了,方法也是很简单的。我们只要点击刷新就可以了。当我们看到新的硬件之后,单击下一步就可以了。萊垍頭條

4.这个时候是需要选择一下安装的途径的,我们选择了之后,单击下一步就可以了。然后我们选择一下安装的程序的位置,然后就选择"指定位置",然后点击流览就可以了。條萊垍頭

5.然后就是选择相应的光盘上面的声卡驱动,找到电脑上面的设备驱动,然后点击下一步,我们就可以开始复制文件了。然后再次点击一下"完成"。自动的安装程序之后,然后声卡的安装就成功了。萊垍頭條

6.安装成功之后,我们就可以在设备的列表中间有了一个声音一项。在任务栏的时候也会多了一个喇叭。这也就意味着喇叭安装成功啦。萊垍頭條